## EDUROAM-06 @ᲐᲧᲔᲜᲔᲑᲘᲡ ᲘᲜᲡᲢᲠᲣᲥᲪᲘᲐ WINDOWS 7, 8, 8.1, 10 ᲗᲞᲔᲠᲐᲪᲘᲣᲚᲘ ᲡᲘᲡᲢᲔᲛᲔᲑᲘᲡᲗᲕᲘᲡ

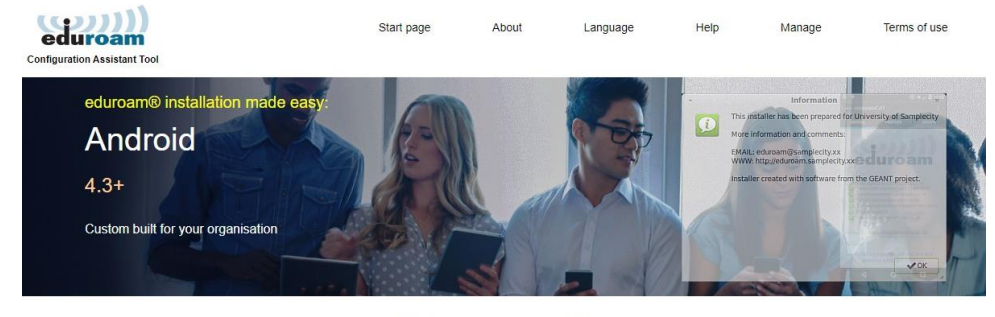

## შედით <u>cat.eduroam.org</u>-ზე და დააჭირეთ Download your eduroam installer ღილაკს

Welcome to eduroam CAT

## Connect your device to eduroam®

eduroam® provides access to thousands of Wi-Fi hotspots around the world, free of charge. Learn more

Click here to download your eduroam® installer

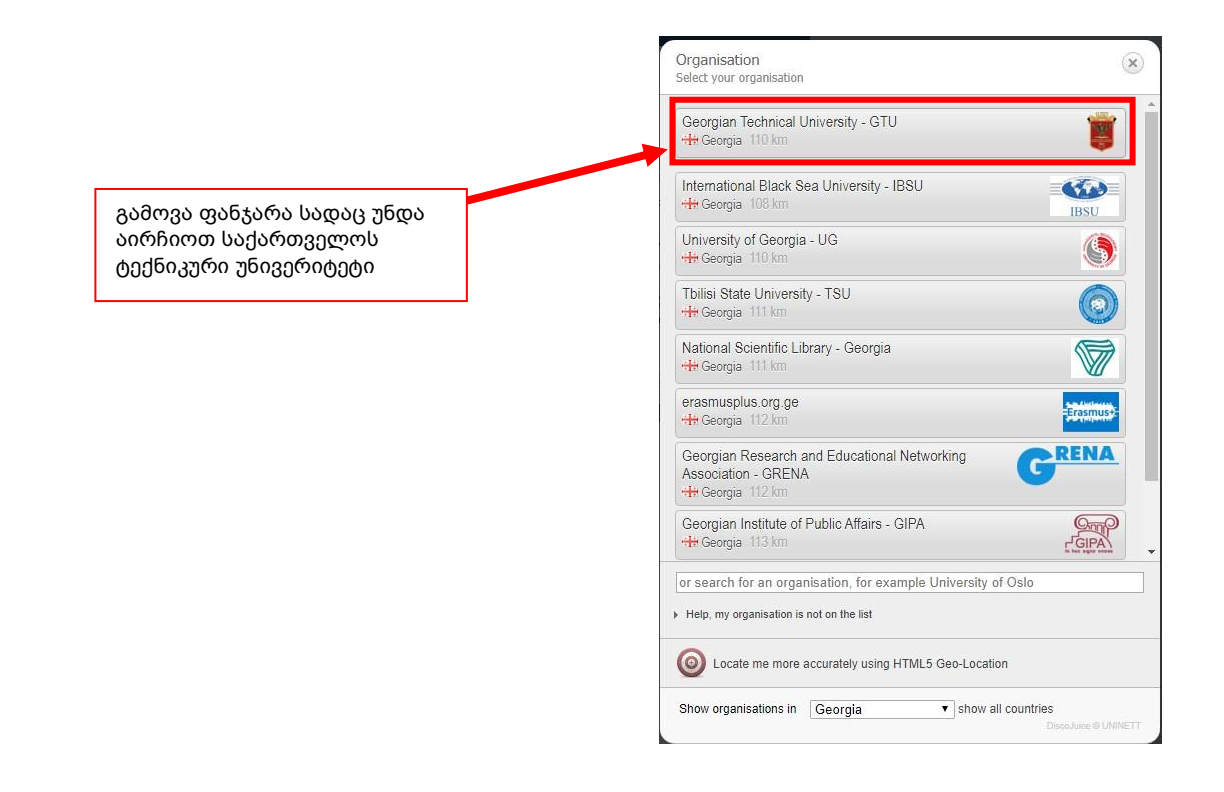

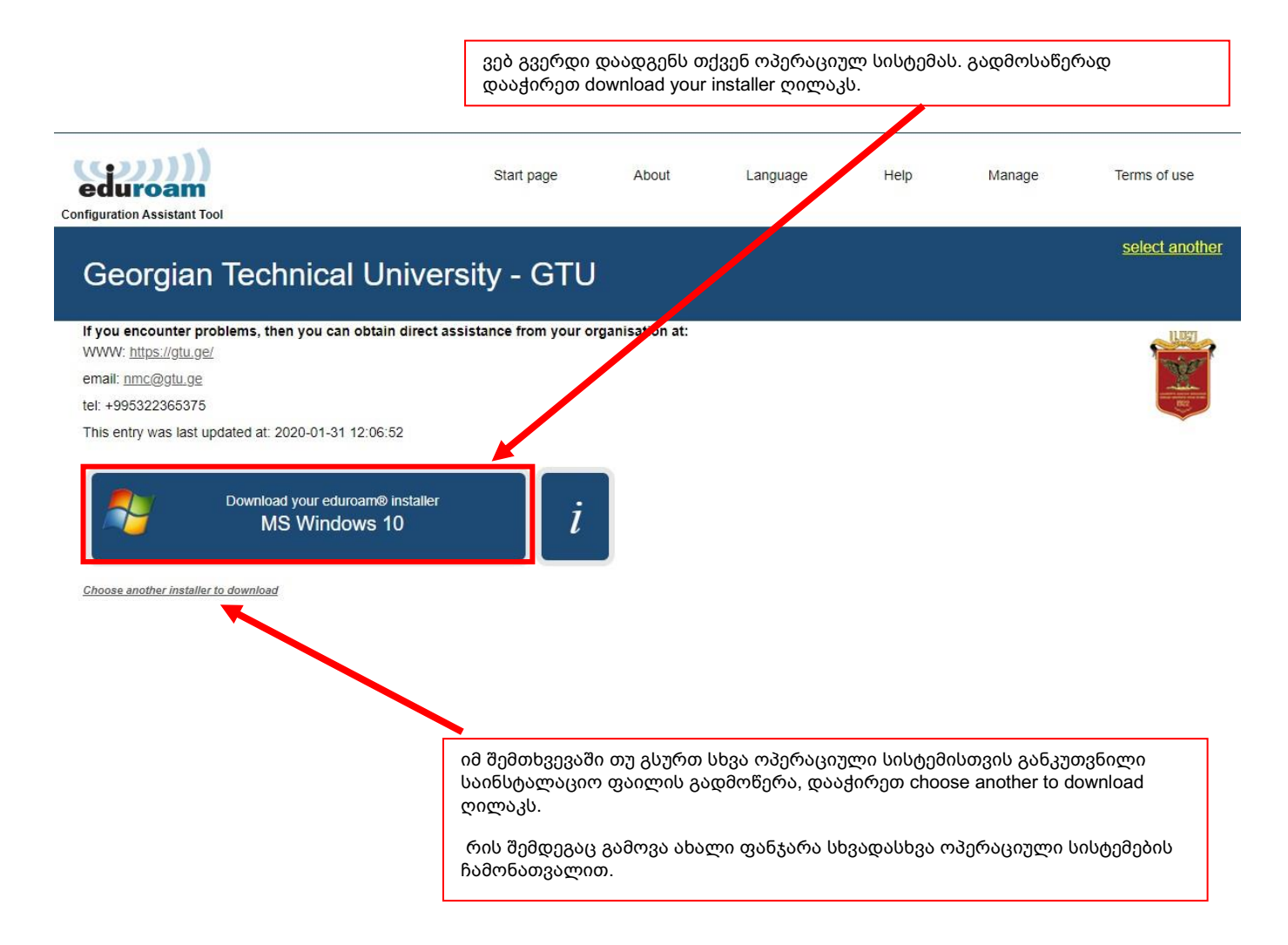

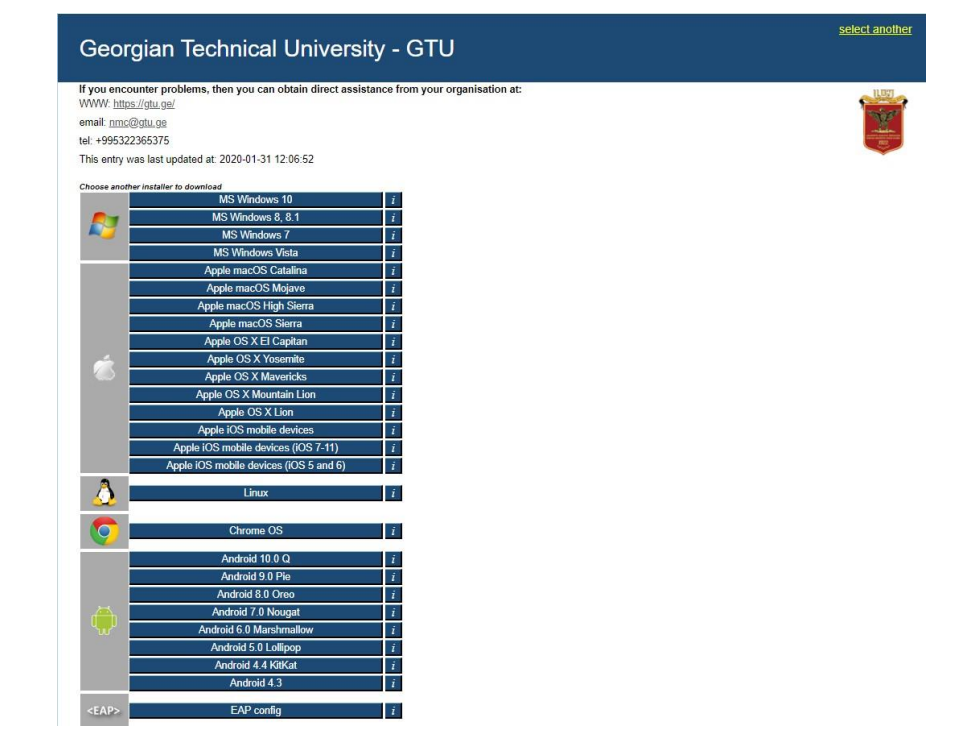

გადმოწერეთ და გაუშვით საინსტალაციო ფაილი და მიყევით ინსტრუქციას.

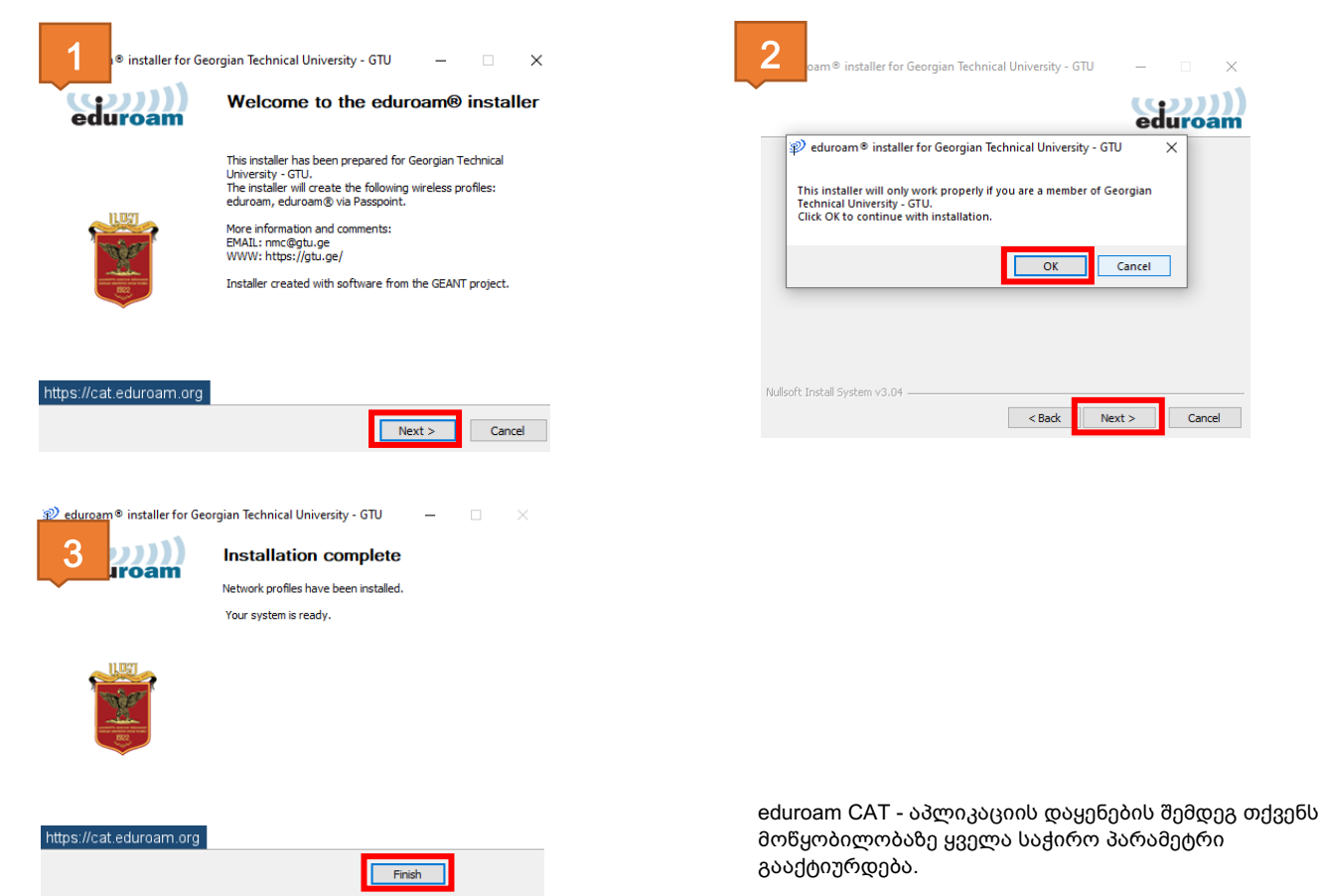

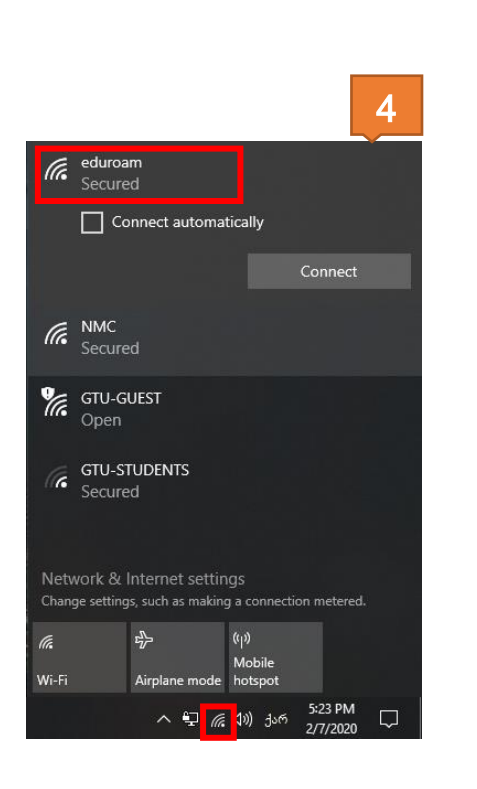

შედით Wi-Fi პარამეტრებში, აირჩიეთ eduroam-ი და შეიყვანეთ მომხმარებლის სახელი და პაროლი.

| 5  |                |        |  |
|----|----------------|--------|--|
| Wi | ndows Security | ×      |  |
| Si | gn in          |        |  |
| ŀ  | Jser name      |        |  |
| F  | assword        |        |  |
|    |                |        |  |
|    | ОК             | Cancel |  |
|    |                |        |  |